## Android Printing to EveryonePrint

- 1. Download and install the EveryonePrint App from the Google Play Store http://sd79.bc.ca/s/eopapp
- 2. This will install the EveryonePrint app and the EveryonePrint print service.
- 3. At this point it is not necessary to enable the print service we only need to use the app.

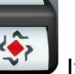

4. Open the **EveryonePrint** app

|                    | MY JOBS        | ACCOUNT                                | SETTINGS | HELP |  |
|--------------------|----------------|----------------------------------------|----------|------|--|
|                    | Using gateway: |                                        |          |      |  |
| epc.edu.sd79.bc.ca |                | Tap here after entering<br>the gateway |          |      |  |
|                    |                |                                        |          |      |  |
|                    |                | Tap here to save settings              |          |      |  |

- 5. Enter this address in the Using Gateway field: epc.edu.sd79.bc.ca
- 6. Then tap the Test Connection button this will confirm the connection and allow you to Save it
- 7. Once the connection has been saved, tap the **Account** button at the top of the screen
- 8. On the Account screen enter your username and password (the same as your OwnCloud and Printing) and tap the Login button

|                    | III 🖬 🗗 🖄     |         |          | * 🗊 41% 🛓 11:38 |  |  |
|--------------------|---------------|---------|----------|-----------------|--|--|
|                    | EveryonePrint |         |          |                 |  |  |
|                    | MY JOBS       | ACCOUNT | SETTINGS | HELP            |  |  |
| Username goes here |               |         |          |                 |  |  |
|                    |               |         |          |                 |  |  |
|                    |               |         |          |                 |  |  |
|                    | Login         |         |          |                 |  |  |
| Password goes here |               |         |          |                 |  |  |

9. From any app that supports the **Share Share i** function you are now able to share to the Everyone Print app and this will print your document.